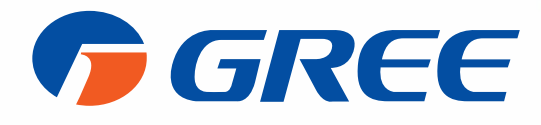

# **GREE+** - APLIKÁCIA PRE OVLÁDANIE CEZ WIFI -

## INŠTALAČNÝ A POUŽÍVATEĽSKÝ MANUÁL

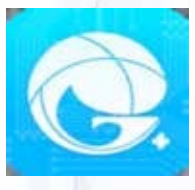

# Ďakujeme, že ste si zvolili aplikáciu GREE+ pre klimatizačné systémy od spoločnosti GREE

Ovládanie klimatizačných jednotiek nikdy nebolo jednoduchšie vďaka vysoko pokročilým ovládacím funkciám a bezdrôtového prenosu signálu WIFI zabudovanom vo Vašom klimatizačnom systém. Aplikácia GREE+ Vám umožňuje jednoduché ovládanie klimatizačných zariadení a tepelných čerpadiel od spoločnosti GREE a to prostredníctvom Vášho smartfónu.

### Obsah manuálu

| Ovládanie cez smartfón | 2-5   |
|------------------------|-------|
| Uvedenie do prevádzky  | 6-9   |
| Špeciálne funkcie      | 10-27 |
| Riešenie problémov     | 28    |

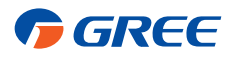

## OVLÁDANIE CEZ SMARTFÓN

### Ovládajte komfort – Vašim smartfónom!

Pre zaručenie maximálneho pohodlia, disponujú vybrané modely tepelných čerpadiel a klimatizačných zariadení zabudovaným inteligentným riadením cez WIFI prostredníctvom aplikácie GREE+. Toto riadenie Vám umožňuje ovládanie Vašich klimatizačných zariadení všade, kde máte prístup k sieti WIFI. Aplikácia GREE+ je kompatibilná so zariadeniami s operačným systémom Android a iOS.

#### Požiadavky na operačný systém smarfónu:

🗳 iOS zariadenie s verziou operačného systému 7 .0 alebo vyššie.

🗰 Android zariadenie s verziou operačného systému 4 .0 alebo vyššie

### Pridanie GREE+ do Vášho smartfónu

#### 1. KROK

#### STIAHNITE SI APLIKÁCIU GREE+.

Načítajte QR kód a na stránke si zvoľte operačný systém. Ak používate IOS od Apple, aplikáciu si stiahnete z Apple Store, ak používate Andorid Tak si aplikáciu GREE+ stiahnete z obchodu Google Play.

#### KROK 2.

#### NAINŠTALUJTE SI APLIKÁCIU DO VÁŠHO SMARTFÓNU

Po dokončení sťahovania spustite inštalátor a počkajte, kým sa aplikácia nainštaluje. Okno s obchodom Google Play / prípadne Apple Store - môžete zatvoriť.

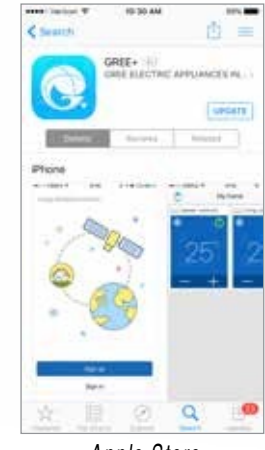

Get GREE+ App

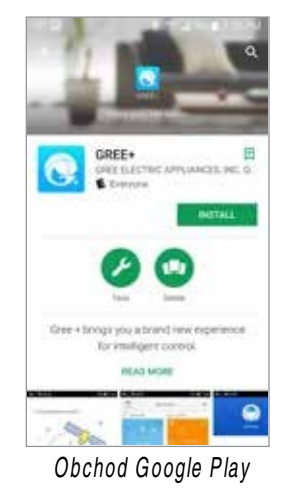

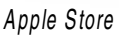

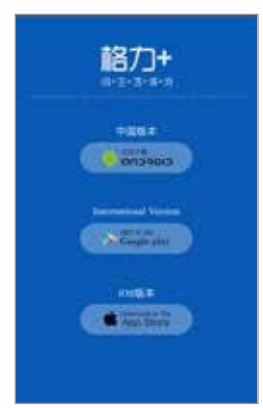

Voľba operačného systému

**G**REE

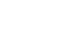

## OVLÁDANIE CEZ SMARTFÓN

### Pridanie klimatizačných zariadení do aplikácie GREE+.

### KROK 1.

### ZAPNITE WIFI ROZHRANIE KLIMATIZAČNEJ JEDNOTKY.

Diaľkové ovládače s tlačidlom WIFI: Zapnite klimatizačnú jednotku a stisnite tlačidlo WIFI na 10 sekúnd. Jednotka vydá zvukový signál a na diaľkovom ovládači sa zobrazí ikona 充. Rovnakým postupom vypnete WIFI rozhranie klimatizačnej jednotky.

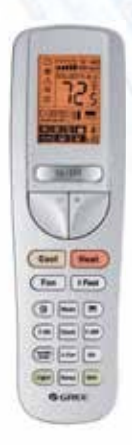

#### Diaľkový ovládač s tlačidlom WIFI

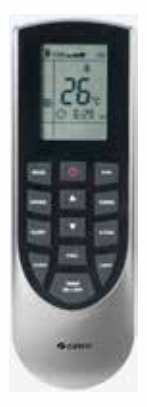

a "TURBO" súčasne na 10 sekúnd. Jednotka vydá zvukový signál a na diaľkovom ovláda ä sa Zobrazí ikona 充. Rovnakým postupom vypnete WIFI rozhranie klimatiza čnej jednotky.

Diaľkové ovládače bez tlačidla WIFI: Zapnite klimatizačnú jednotku a stisnite tlačidlá "MODE"

Diaľkový ovládač bez tlačidla WIFI

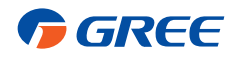

## OVLÁDANIE CEZ SMARFÓN

#### 2. KROK SPUSTITE APLIKÁCIU GREE+ NA VAŠOM SMARTFÓNE.

Kliknite na ikonu GREE+ a spustite aplikáciu.

#### 3. KROK ZAREGISTRUJTE SA V APLIKÁCIÍ

Zobrazí sa prihlasovacia obrazovka GREE+.

Stisnite tlačidlo "Sign up" a vytvorte si nový účet v systéme GREE Universal WIFI System.

Vytvorenie účtu si vyžaduje nasledujúce údaje

- Meno, resp. prezývka
- Vaša e-mailová adresa
- Heslo

Δ

- Región v ktorom klimatizáciu používate

Po zadaní požadovaných údajov stisnite tlačidlo "Sign Up".

# Prihlasovacie údaje si môžete zapísať aj do tohto manuálu, pre prípad, že by ste ich v budúcnosti zabudli.

| ser Name:     | - |
|---------------|---|
| mail Address: |   |
| assword:      |   |

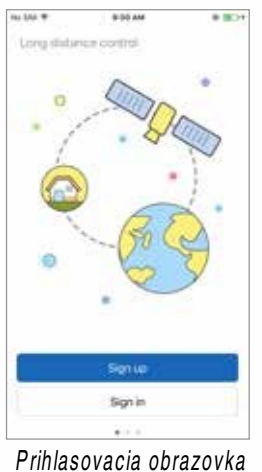

| No 564 T  | 0.01 PW | * BO  |
|-----------|---------|-------|
| <         | Sign up |       |
| <u>*</u>  |         |       |
| SS 0459   | 99.com  |       |
| <u></u>   | ŝ.      | - 242 |
| <u>_</u>  |         | 1     |
| 💿 North A | merica  | ×     |
| 1         | Simue   |       |
|           |         | _     |
| -         |         |       |
|           |         |       |
| T         |         |       |

vytvorenie nového účtu

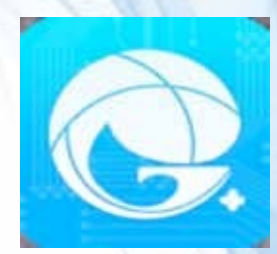

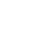

## OVLÁDANIE CEZ SMARTFÓN

#### 4. KROK

#### PRIDAJTE VAŠU SIEŤ WIFI DO APLIKÁCIE GREE+

Jedná sa o sieť WIFI, ku ktorej sa budú pripájať klimatizačné zariadenia. Na domovskej obrazovke kliknite na ikonu "+". Potom zvoľte správnu sieť WIFI a zadajte heslo. Zaškrtnite pole "Remember the password" a aplikácia si zapamätá heslo a názov tejto siete. Potom stisnite tlačidlo "Search device"

| ebec # | IN COMPANY | 10.00 | No.564 T | 9124                                    | M # 809               |
|--------|------------|-------|----------|-----------------------------------------|-----------------------|
|        | ly home    | +     | <        | Confirm hor                             | ne Wi-Fi              |
|        |            |       | φ Xaon   | (3629                                   | Cholese ethine WP-PI  |
|        |            |       |          |                                         |                       |
|        |            |       |          | 0                                       | density the personnel |
|        |            |       |          |                                         |                       |
|        |            |       |          |                                         |                       |
|        |            |       |          |                                         |                       |
|        |            |       |          |                                         |                       |
|        |            |       |          |                                         |                       |
|        |            |       |          |                                         |                       |
|        |            |       |          |                                         |                       |
|        |            |       |          |                                         |                       |
|        |            |       |          |                                         |                       |
|        |            |       |          | 100000000000000000000000000000000000000 | -                     |
|        |            |       |          | Search d                                | exice                 |

#### STEP 5.

#### PRIDAJTE KLIMATIZAČNÉ JEDNOTKY DO APLIKÁCIE GREE+

Aplikácia GREE+ vyhľadá klimatizačné jednotky GREE so zapnutým rozhraním WIFI

Po nájdení bude jednotka automaticky pridaná do zoznamu aplikácie GREE+. Aplikácia zobrazí názov klimatizačnej jednotky (napr. AC5bcf)

#### 6. KROK VRÁŤTE SA NA DOMOVSKÚ OBRAZOVKU

Stisnite tlačidlo "<" a vráťte sa na domovskú obrazovku. Na domovskej obrazovke sú zobrazované pridané klimatizačné zariadenia.

Klimatizačnú jednotku môžete zapnúť/vypnúť tlačidlom " 🕛 ".

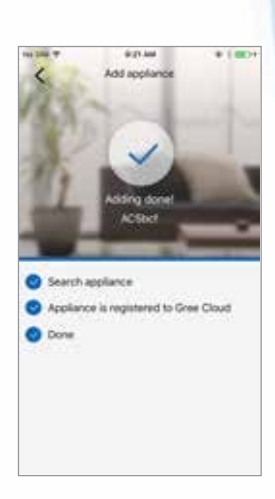

Obrazovka po úspešnej registrácií

Pre zobrazenie vybranej klimatizačnej jednotky na celú obrazovku kliknite na okienko danej klimatizačnej jednotky.

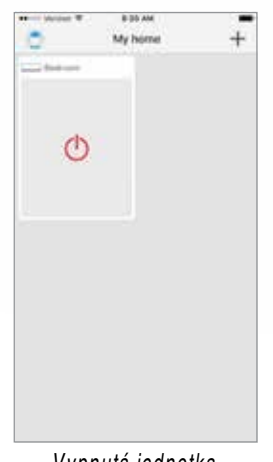

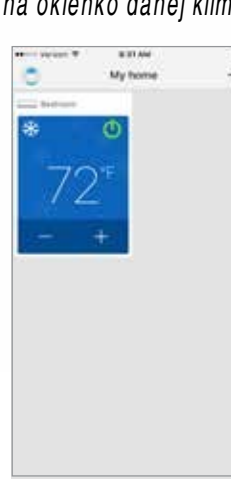

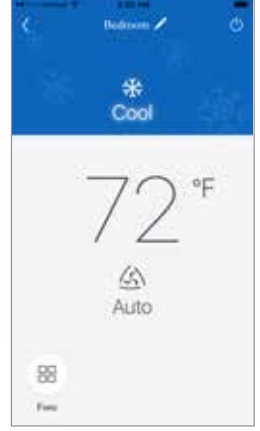

Vypnutá jednotka

Zapnutá jednotka

Zapnutá jednotka na celú obrazovku

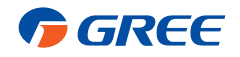

Obrazovka so sieťami WIFI

### Prispôsobenie aplikácie GREE+

### STEP 1.

#### NASTAVENIA

Kliknite na ikonu 🖍 a prejdite na obrazovku s nastaveniami. Na tejto obrazovke môžete zmeniť názov klimatizačnej jednotky, zamknúť ovládanie klimatizačnej jednotky a tiež zobraziť verziu Firmwaru.

#### STEP 2. PRISPÔSOBENIE

Pre zmenu názvu klimatizačnej jednotky kliknite na jej súčasný názov a zadajte nový názov (napr. Obývacia izba, Detská izba..)

#### STEP 3.

#### BLOKOVANIE KLIMATIZAČNEJ JEDNOTKY (ZÁMOK)

Zámok slúži pre zablokovanie neoprávneného prístupu k ovládacím prvkom zariadenia. Pre zapnutie zámku posuňte slider "Device locked".

#### STEP 4.

#### NÁVRAT NA PREDCHÁDZAJÚCU OBRAZOVKU

Stisnite tlačidlo "Save".

### STEP 5.

#### NÁVRAT NA DOMOVSKÚ OBRAZOVKU

Stisnite tlačidlo "<" a prejdite naspäť na domovskú obrazovku

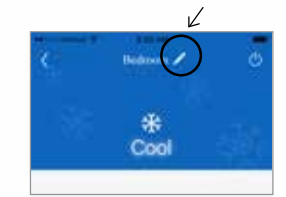

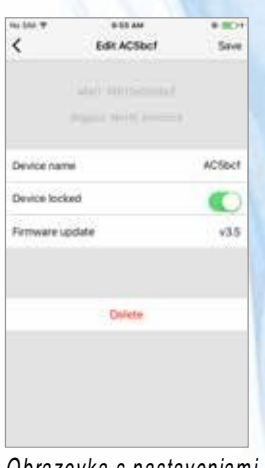

#### Obrazovka s nastaveniami

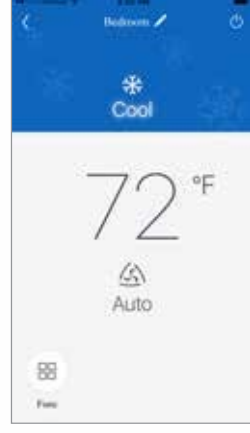

Domovská obrazovka

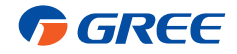

#### Pridať môžete až 4 klimatizačné zariadenia od spoločnosti GREE.

Zopakujte predchádzajúce kroky v prípade, ak potrebujete pridať ďalšiu klimatizačnú jednotku do zoznamu aplikácie GREE+.

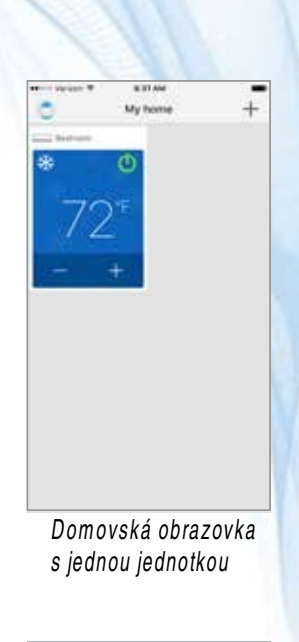

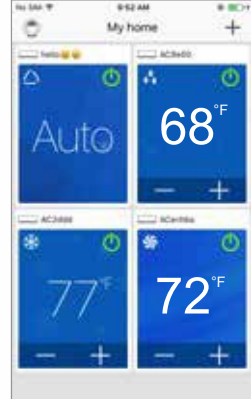

Domovská obrazovka S viacerými jednotkami

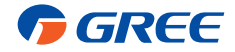

### PREVÁDZKOVÝ REŽIM

Zvoľte si požadovaný režim prevádzky, buď Automatický režim "Auto", režim chladenia "Cool", režim odvlhčovania "Dry", režim Iba ventilátor "Fan" alebo režim vykurovania "Heat". Prevádzkové režimy sa budú meniť v poradí, ako je to uvedené na obrázku:

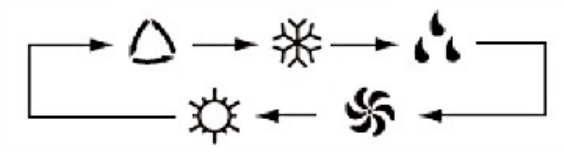

Detailný popis jednotlivých režimov prevádzky nájdete v manuáli Vášho infračerveného diaľkového ovládača.

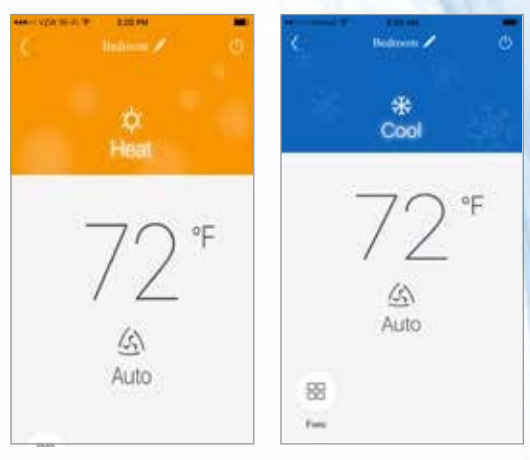

Režim vykurovania

Režim chladenia

#### NASTAVENIE TEPLOTY

Posúvaním zobrazovanej teploty vľavo/vpravo meníte nastavenú teplotu.

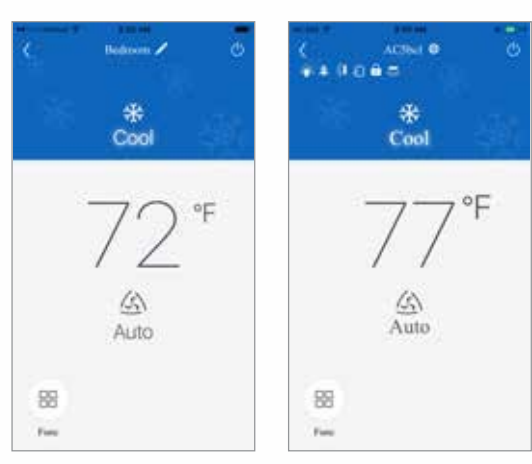

Nastavenie teploty

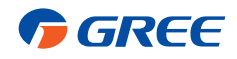

### PREPÍNANIE MEDZI °F/°C

Predvolene sa teplota v aplikácií zobrazuje v stupnici Fahrenheita, Kliknutím na "°F" zmeníte stupnicu na Celzia. Naspäť na stupnicu Fahrenheita ju zmeníte kliknutím na °C.

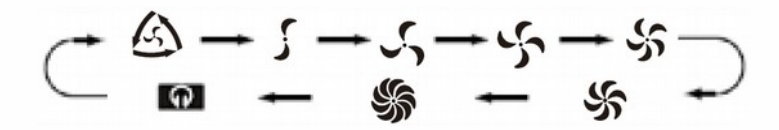

### REŽIMY VENTILÁTORA

Posúvaním ikony meníte rýchlosť otáčok ventilátora. Režim ventilátora sa bude meniť tak, ako to je uvedené na obrázku:

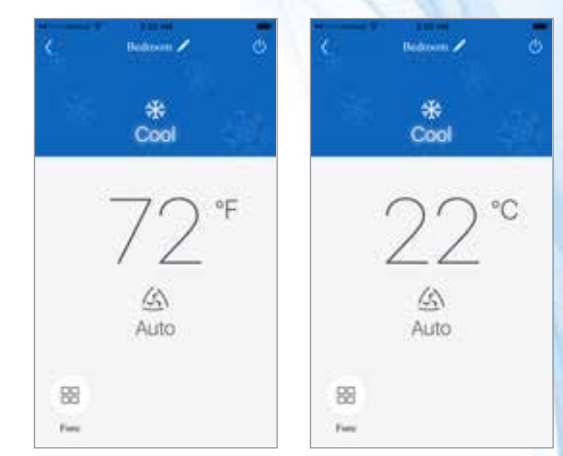

Teplota v stupňoch Fahrenheita / Celzia

Detailný popis režimu ventilátora nájdete v používateľskom manuáli Vášho infračerveného diaľkového ovládača

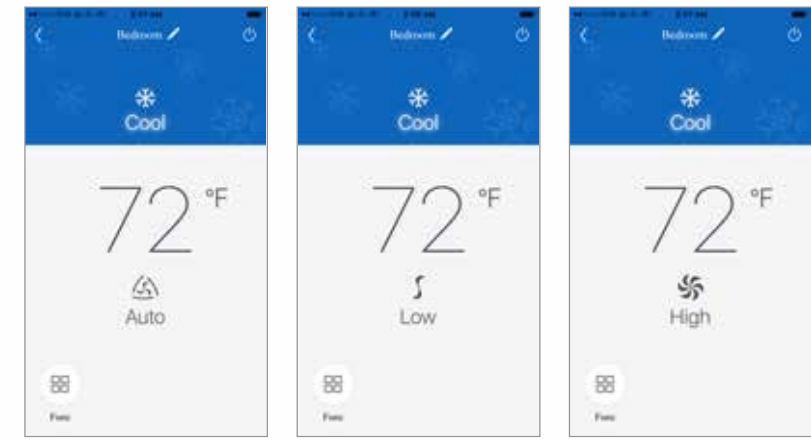

Režim Iba Ventilátor

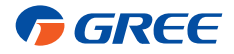

#### OTVORENIE MENU S FUNKCIAMI

Aplikácia GREE+ ponúka niekoľko funkcií pre zvýšenie kvality a komfortu v miestnosti, prípadne pre šetrenie Vášho času a taktiež šetrenie energií. Kliknite na ikonu funkcií "⊟" a prejdite do menu s funkciami.

## REŽIM VETRANIA

Vaše zariadenia nedisponujú touto funkciou

### REŽIM X-FAN

Funkcia vysušenia výparníka. Po vypnutí jednotky ventilátor pobeží ďalej, čo umožní kompletné vysušenie výparníka vnútornej jednotky. Táto funkcia slúži ako prevencia proti tvorbe plesní.

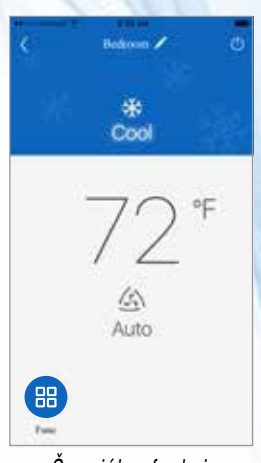

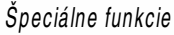

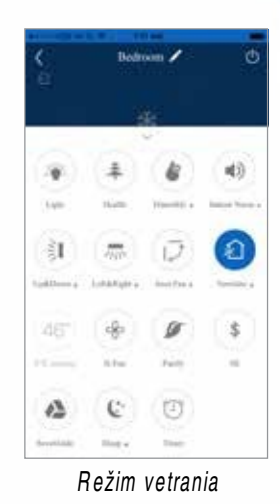

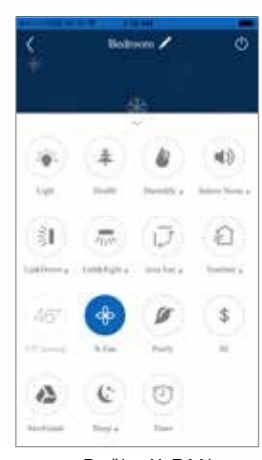

Režim X-FAN

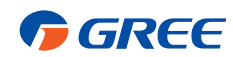

## REŽIM HEALTH

Vaše zariadenia nedisponujú touto funkciou.

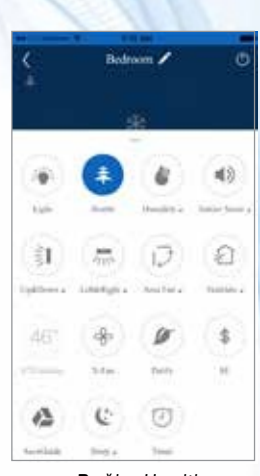

Režim Health

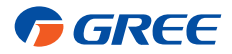

### PODSVIETENIE DISPLEJA KLIMATIZAČNEJ JEDNOTKY

Kliknite na ikonu funkcií " 🖽 " a zvoľte funkciu Light " 🛶 ". Kliknutím zapnete, alebo Vypnete podsvietenie displeja<sup>1</sup>klimatizačnej jednotky.

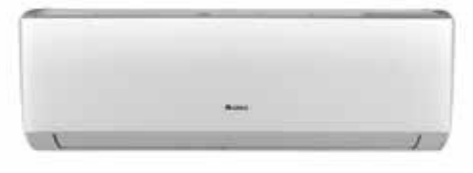

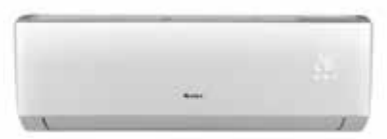

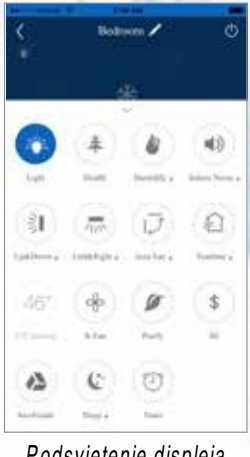

Podsvietenie displeja

LED podsvietenie OFF

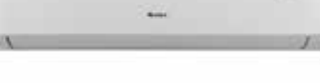

LED podsvietenie ON

### REŽIM ÚSPORY ENERGIE

V tomto režime si jednotka sama zvolí optimálnu rýchlosť otáčok ventilátora počas prevádzky v režime chladenia alebo vykurovania. Rýchlosť otá čok sa bude postupne znižovať na základe aktuálnej nameranej teploty, čím bude nameraná teplota bližšie k požadovanej teplote, tým bude rýchlosť otáčok ventilátora nižšia. Kliknutím na ikonu ""\$" zapnete/vypnete režim úspory energie.

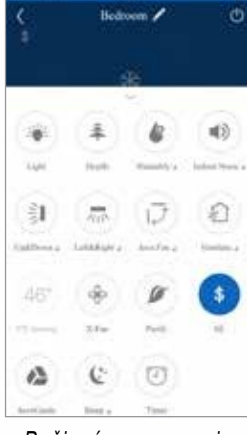

Režim úspory energie

#### OCHRANA PROTI ZAMRZNUTIU (8°C VYKUROVANIE)

Ochrana proti zamrznutiu(inde pod názvom Režim dovolenka, alebo 8°C vykurovanie) slúži počas neprítomnosti používateľa pre zahrievanie miestností na hodnotu 8°C. Kliknutím na ikonu "469" zapnete/vypnete Ochranu proti zamrznutiu.

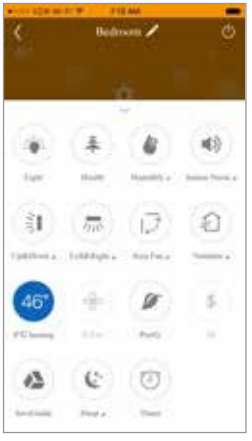

Ochrana proti zamrznutiu

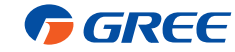

## VERTIKÁLNY POHYB LAMIEL (VERTIKÁLNY SWING)

Pre nastavenie vertikálneho smeru fúkania vzduchu stisnite ikonu "🗦 🛙 "

Pre nastavenie kliknite na tlačidlá Hore & Dole pod ikonou Swing. Na ďalšej obrazovke môžete nastaviť presnú polohu lamiel.

**POZNÁMKA:** Zvoliť je možné viac smerov fúkania vzduchu, resp. polôh lamiel.

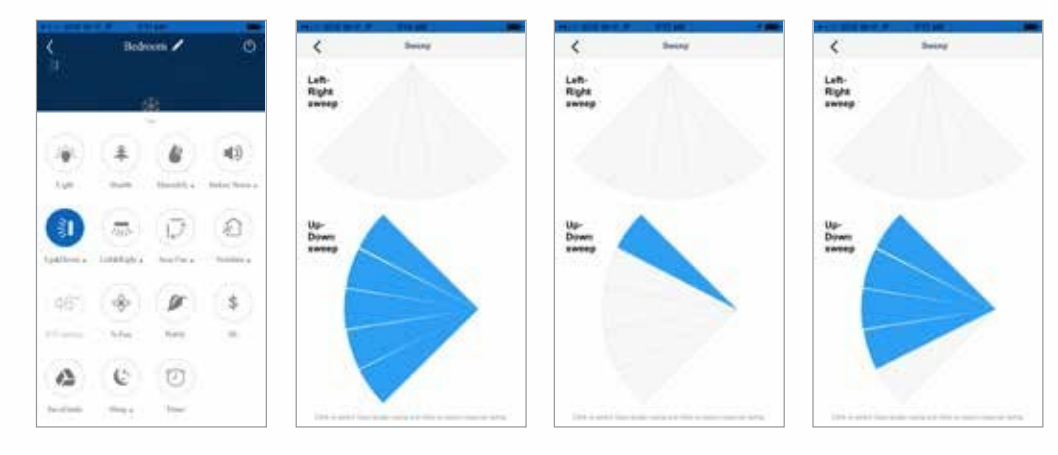

Vertikálny Swing

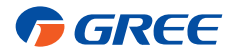

### HORIZONTÁLNY POHYB LAMIEL

Pre nastavenie horizontálneho smeru fúkania vzduchu stisnite ikonu " 🎵"

Pre nastavenie kliknite na tlačidlá Vľavo & Vpravo pod ikonou Swing. Na ďalšej obrazovke môžete nastaviť presnú polohu lamiel.

POZNÁMKA: Zvoliť je možné viac smerov fúkania vzduchu, resp. polôh lamiel.

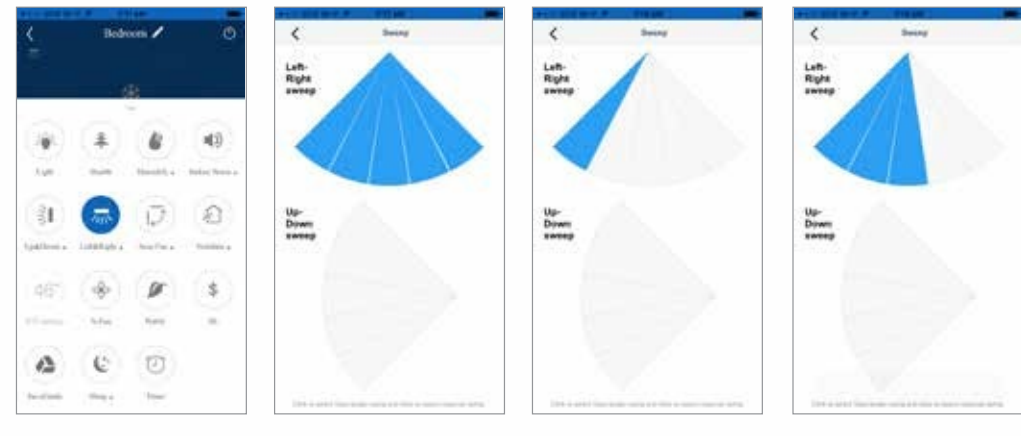

Horizontálny Swing

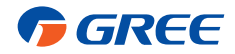

### REŽIM SPÁNKU

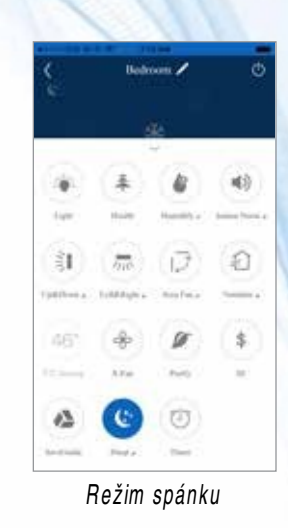

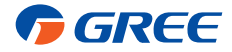

## NASTAVENIA REŽIMU SPÁNKU

Jednotky GREE disponujú štyrmi rôznymi režimami spánku(v závislosti od zakúpeného modelu klimatiza čnej jednotky). Pre voľbu konkrétneho nastavenia režimu spánku kliknite na "Sleep" pod ikonou " 🔇 \*"

|            | Bete           | tons /    |          |
|------------|----------------|-----------|----------|
| 976        |                |           |          |
| -          |                |           | (4)      |
| light .    | thin.          | Hamilty a | Same No. |
| 1          | mo             | 12        | 0        |
| 1017-1-1 A | To Add Apple a | And the a | -        |
| 461        | *              | Ø         | \$       |
| i.         | Are            | Perto -   | 10       |
| 4          | C              | 0         |          |
| -          | First a        | -         |          |

Na nasledujúcej obrazovke si zvoľte jeden z dostupných režimov: Expert, Nap, Tradition alebo DIY.

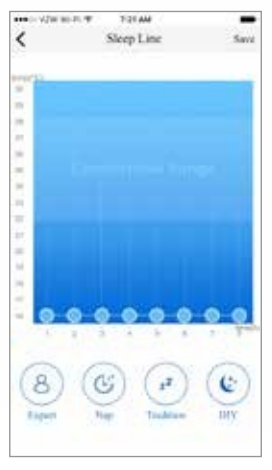

Nastavenie režimu spánku

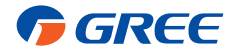

## REŽIM EXPERT

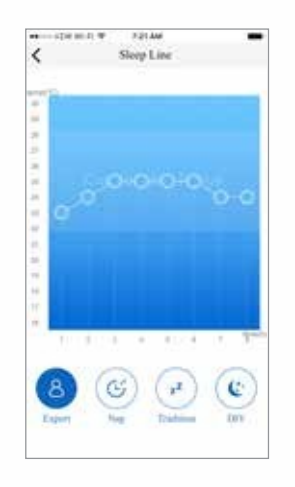

Režim Expert

REŽIM NAP

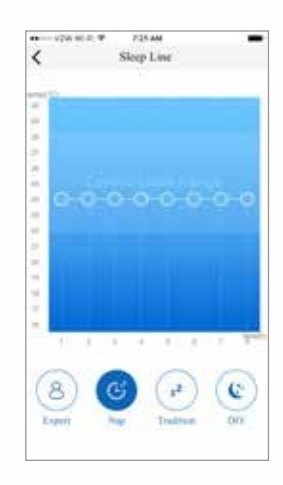

Režim Nap

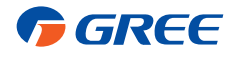

**REŽIM TRADITION** 

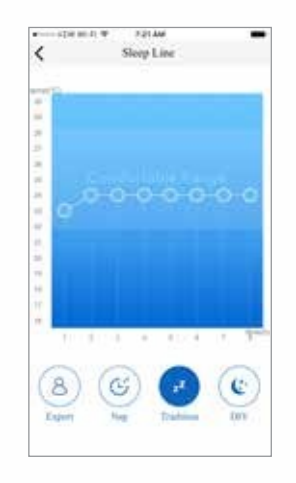

Režim Tradition

REŽIM DIY (Vlastné nastavenie spánkovej krivky)

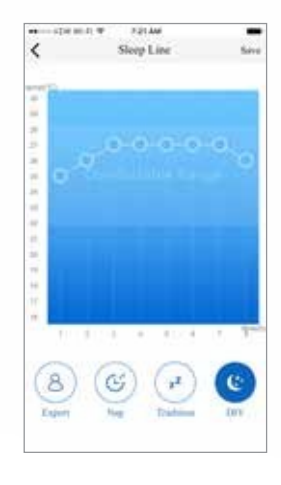

Režim DIY

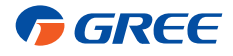

## ČASOVAČ

Časovač klimatizačnú jednotku automaticky zapne/alebo vypne vo Vami zvolený čas a deň.

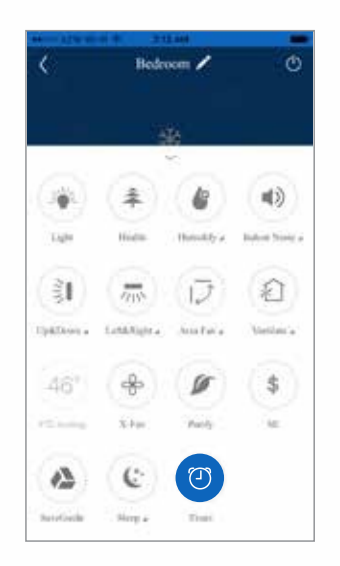

Pre nastavenie časovača prejdite do menu funkcií a stisnite ikonu " ①", následne sa Vám zobrazí obrazovka s ponukou nastavení časovača. Pre pridanie nového časovača stisnite ikonu "+" na spodku obrazovky.

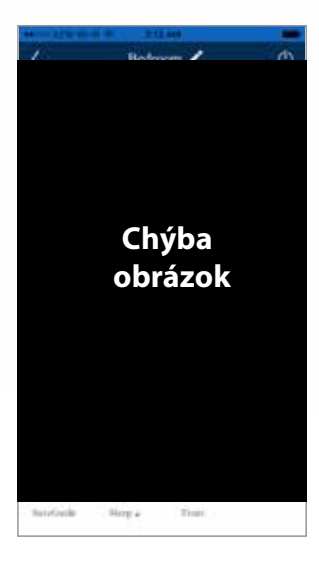

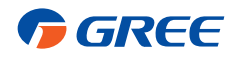

Na nasledujúcej obrazovke nastavíte časovač vypnutia/zapnutia vo vybraný deňv týždni a vo Vami zvolený čas.

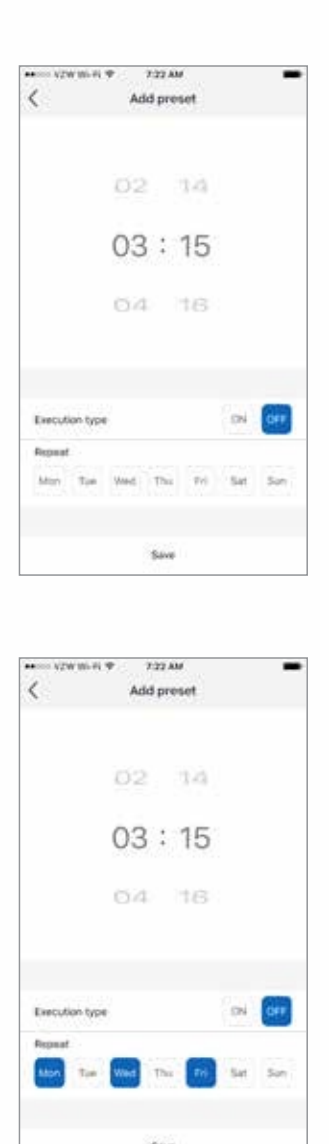

Pre uloženie nastavení kliknite na tlačidlo "Save". V menu časovača môžete uložené časovače aktivovať posunutím slidera.

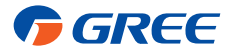

### REŽIM ZVLHČOVANIA

V tomto režime bude jednotka sledovať a udržiavať nastavenú vlhkosť vzduchu v miestnosti. Režim zvlh čovania zapnete Stisnutím ikony " 🕒 ".

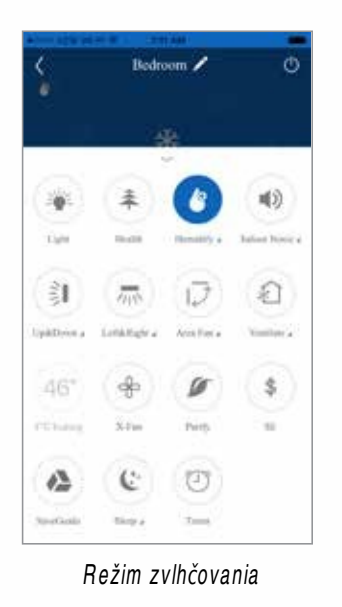

## NASTAVENIE REŽIMU ZVLHČOVANIA

Pre nastavenie vlhkosti kliknite na "Humidify" pod ikonou " 🍲", zobrazí sa Vám okno s nastaveniami vlhkosti. Môžete si si zvoliť aj prednastavenú vlhkosť Intelligent a Continuous.

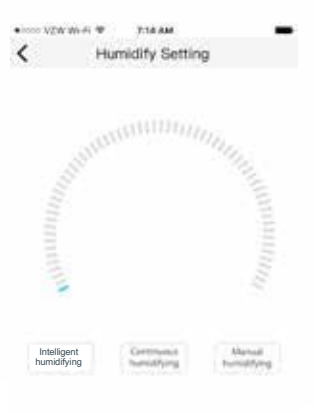

Nastavenie režimu zvlhčovania

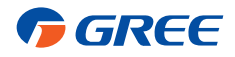

## **SPECIAL FUNCTION GROUP**

### Nastavenie INTELLIGENT

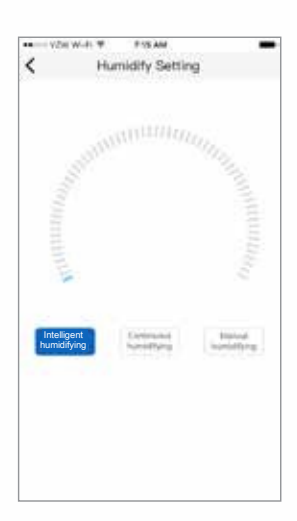

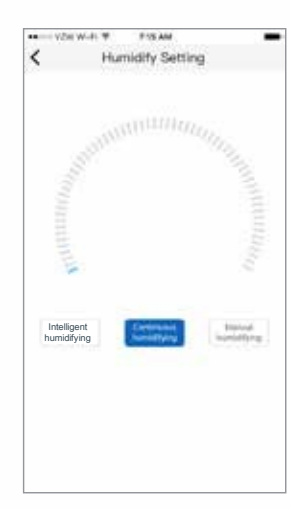

Nastavenie CONTINUOUS

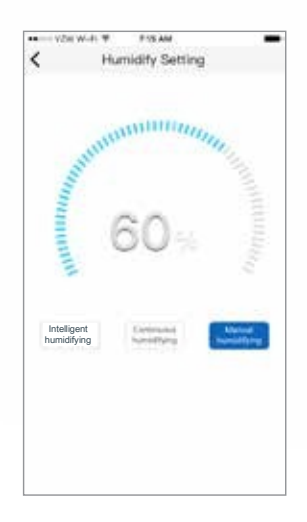

Manuálne nastavenie

Stisnite "<" pre návrat na domovskú obrazovku.

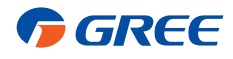

## **SPECIAL FUNCTION GROUP**

## hlučnosť

Pre nastavenie hlučnosti klimatizačnej jednotky kliknite na tlaädlo s ikonou " ◀≫"

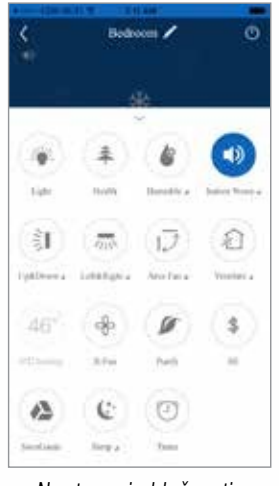

Nastavenie hlučnosti

### NASTAVENIE HLUČNOSTI

Na nasledujúcej obrazovke zvoľte požadovanú hlučnosť klimatizačnej jednotky.

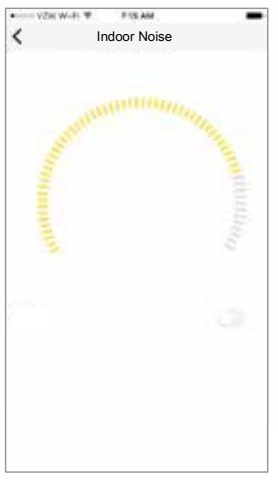

Nastavenie hlučnosti

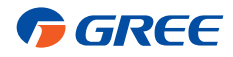

Nastavenie hlučnosti je možné vypnúť a zapnúť túto funkciu, posúvaním vľavo a vpravo nastavujte požadovanú hodnotu hlučnosti.

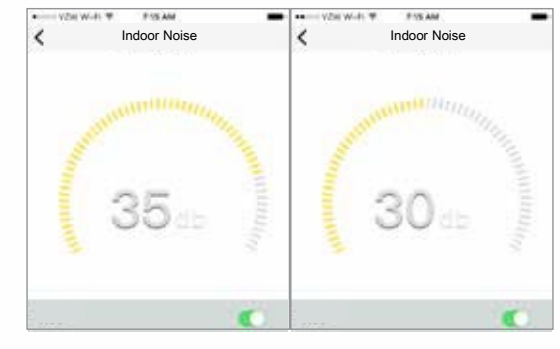

Nastavenie hlučnosti

Stisnutím tlačidla "<" sa vrátite na predchádzajúcu obrazovku.

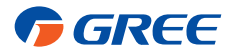

## **SPECIAL FUNCTION GROUP**

### FUNKCIA PURITY

Vaše zariadenia nedisponujú touto funkciou

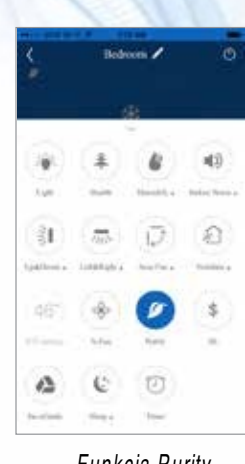

Funkcia Purity

#### FUNKCIA SAVE GUIDE

Vaše zariadenia nedisponujú touto funkciou

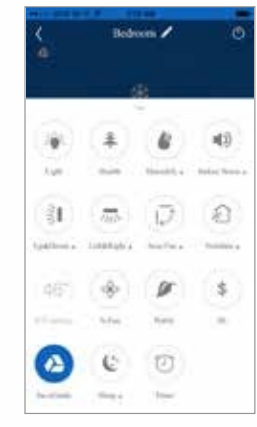

Funkcia Save Guide

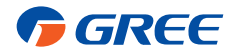

#### FUNKCIA AREA FAN

Funkcia slúži pre jednoduchšie manažovanie fúkania vzduchu do miestnosti, funkciu zapnete stisnutím tla ŏdla " 🖓

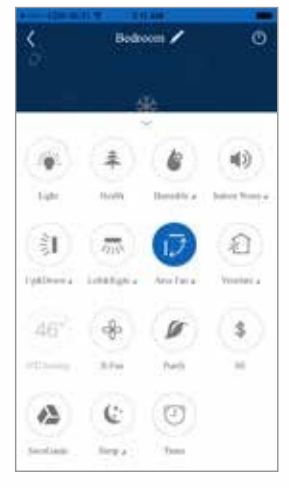

Funkcia Area Fan

#### AREA FAN SETTING

Pre nastavenie funkcie Area Fan stisnite "Area Fan" pod ikonou "

| V24 W-F #                 | FTS AM  | - |
|---------------------------|---------|---|
| <                         | Albulan |   |
|                           |         |   |
| 1                         | -       |   |
|                           |         |   |
|                           |         |   |
|                           |         |   |
|                           |         |   |
|                           |         |   |
|                           |         |   |
|                           |         |   |
|                           |         |   |
|                           |         |   |
|                           |         |   |
|                           | -       |   |
|                           |         |   |
| Arm Fan                   |         |   |
| No Hirse Person           | 0       |   |
| contraction ( contraction | 1       |   |
|                           |         |   |
|                           |         |   |
|                           |         |   |

Nastavenie funkcie Area Fan

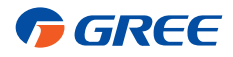

Funkciu zapnete posunutím slidera zľava doprava. Na displeji sa zobrazí ikona osoby.

|                | -   |   |
|----------------|-----|---|
| 6              |     |   |
|                |     |   |
|                |     |   |
|                |     |   |
|                |     |   |
|                |     |   |
| Area Fan       |     | • |
| No Blow Perior | i i |   |
|                |     |   |

Posuňte ikonu "🛎" na mieste kde sa nachádzajú osoby a posuňte ikonu " 🖅 🖓 " tam, kde je umiestnená klimatiza čná jednotka.

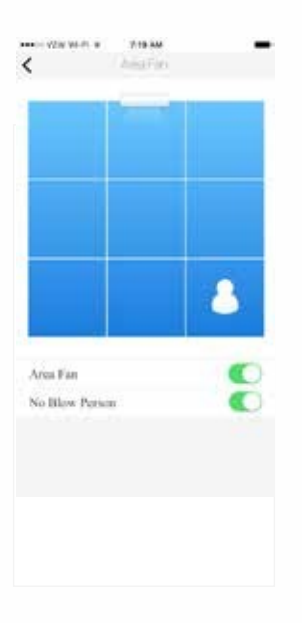

Aby ste zabránili priamemu fúkaniu vzduchu na osoby v miestnosti, posuňte slider "No BIOW Person" z ľava doprava

Tlačidlom "<" sa vrátite na predchádzajúcu obrazovku

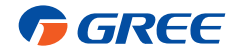

## RIEŠENIE PROBLÉMOV

### POMOC S APLIKÁCIOU A KONTROLA AKTUALIZÁCIÍ

Načítajte QR kód a budete presmerovaný na stránku pre riešenie problémov s aplikáciou, A taktiež na stránku pre stiahnutie nových aktualizácií aplikácie GREE+.

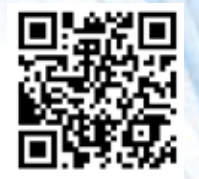

Pomoc s aplikáciou GREE+

### REŠTARTOVANIE MODULU WIFI

Ak má diaľkový ovládač tlačidlo WIFI – stisnite toto tlačidlo a podržte ho dovtedy, kým klimatizačná jednotka nevydá zvukový signál. Ak ovládač nemá tlačidlo WIFI, stisnite súčasne tlačidlá "MODE" a "TURBO" a podržte ich dovtedy kým klimatizačná jednotky nevydá zvukový signal.

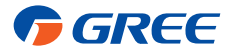

Viac informácií nájdete na webovej stránke GreeComfort.com.

Výrobca si vyhradzuje právo pre zmenu údajov obsiahnutých v tomto manuáli bez predchádzajúceho upozornenia používate 6v. Značky Apple, Android, Google Play sú ochrannými známkami daných spoločností. ©2017. All rights reserved. Cat. No. GREE\_WIFIAPP\_OWNERS\_010617 Voľný preklad z anglického originálu, Slovklíma Deimos group s.r.o. 2019

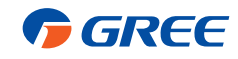